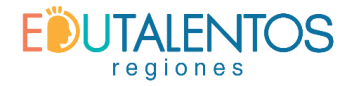

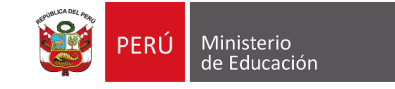

## Pasos para la pre inscripción a los cursos en la plataforma Edutalentos Regiones

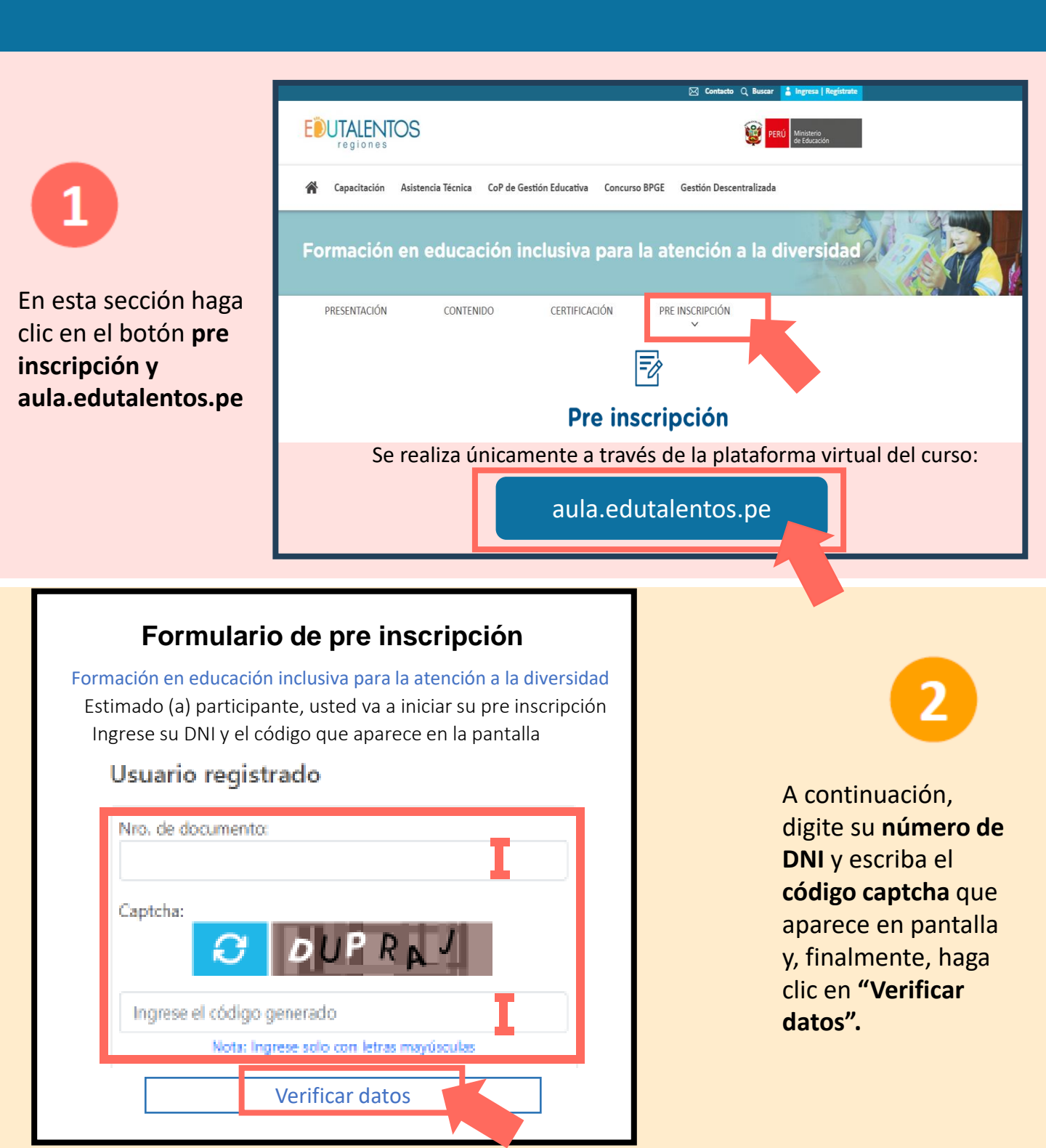

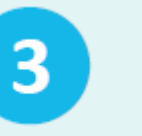

### Si ya tiene datos registrados verifique si son correctos.

Si ha cambiado de correo, número de celular, cargo, IGED, región, u otro, es IMPORTANTE que actualice sus datos y luego haga clic en el botón "Actualizar mis datos y continuar".

Si no actualiza esta información, la DIFOCA no se hace responsable del canal de comunicación que tiene para informar sobre los procesos formativos.

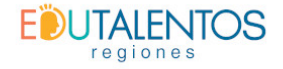

#### Datos del postulante

Actualice sus datos, tenga en cuenta que todos los campos son obligatorios.

#### Datos personales

| Nro. de documento           | Sexo                                                                                                    |
|-----------------------------|----------------------------------------------------------------------------------------------------|
|                             |                                                                                                    |
| Apellido materno            | Nombres                                                                                                    |
|                             |                                                                                                    |
| Email                       |                                                                                                    |
|                             |                                                                                                    |
|                             |                                                                                                    |
|                             |                                                                                                    |
|                             |                                                                                                    |
| ivel educativo              |                                                                                                    |
| DRE/GRE                     | UGEL                                                                                                    |
|                             |                                                                                                    |
| Puesto                      |                                                                                                    |
| Especialista                |                                                                                                    |
| Nivel Educativo             | Profesión (")                                                                                                    |
|                             |                                                                                                    |
|                             |                                                                                                    |
|                             |                                                                                                    |
|                             |                                                                                                    |
|                             |                                                                                                    |
|                             |                                                                                                    |
|                             | _                                                                                                    |
| Actualizar mis datos v cont | inuar                                                                                                    |
|                             |                                                                                                    |
| Cerrar                      |                                                                                                    |
|                             | Nro. de documento Apellido materno Ernail  DRE/GRE  Puesto Especialista Nivel Educativo  Actualizar mis datos y cont |

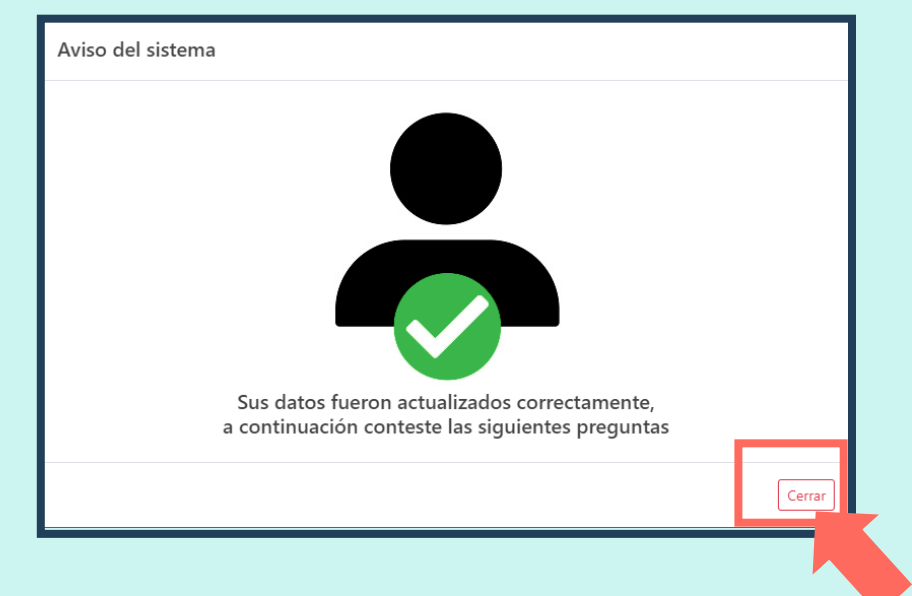

A continuación, se muestra un aviso del sistema confirmando la actualización de sus datos. Luego haga clic en **"Cerrar".** 

Δ

| 5                                                                                          |                                                                                                    |                                                                                                    | <b>Cor</b><br>Tenga en c                                                                                                    | regiones<br>nteste las siguientes pre<br>uenta que todos los campos so | <b>guntas</b><br>on obligatorios.                                                                                                    |
|--------------------------------------------------------------------------------------------|----------------------------------------------------------------------------------------------------|----------------------------------------------------------------------------------------------------|----------------------------------------------------------------------------------------------------|------------------------------------------------------------------------|----------------------------------------------------------------------------------------------------|
|                                                                                            |                                                                                                    | Datos personales                                                                                                    |                                                                                                    |                                                                        |                                                                                                    |
| n esta secció                                                                              | n                                                                                                    | Apellido paterno                                                                                                    |                                                                                                    | Apellido materno                                                       | Nombres                                                                                                    |
| esponda a la                                                                               | pregunta                                                                                                    |                                                                                                    |                                                                                                    | I                                                                      |                                                                                                    |
| ferida a FACTORES<br>ARA PARTICIPAR.<br>Jego haga clic en<br>Guardar y continuar".         |                                                                                                    | 1) ¿Qué factor te anim<br>Por pedido de mi c<br>Por la referencia q<br>Por obligación nor<br>Por que los temas u<br>Otro<br>2) Si selecciono la opci                                                                                                    | FACTORES PARA PARTICIPAR      J ¿Qué factor te anima a participar de esta capacitación?     Por pedido de mi director / jefe de equipo o área     Por la referencia que recibí de un colega o amistad que llevó una capacitación anteriormente     Por obligación normativa     Por que los temas me parecen relevantes para el desarrollo de mis funciones     Otro 2) Si selecciono la opción "OTRO", por favor mencionarlo |                                                                        |                                                                                                    |
|                                                                                            |                                                                                                    |                                                                                                    |                                                                                                    | Guardar y continuar                                                    |                                                                                                    |
|                                                                                            |                                                                                                    |                                                                                                    |                                                                                                    | Cerrar                                                                 |                                                                                                    |
|                                                                                            |                                                                                                    |                                                                                                    |                                                                                                    |                                                                        |                                                                                                    |
|                                                                                            |                                                                                                    |                                                                                                    |                                                                                                    |                                                                        |                                                                                                    |
| viso del sistema                                                                           |                                                                                                    |                                                                                                    |                                                                                                    |                                                                        | 6                                                                                                    |
| riso del sistema<br>Continué el des                                                        | arrollo del cuestionario de ent                                                                                                    | rada                                                                                                    |                                                                                                    | A                                                                      | 6<br>continuación, haga<br>clic en "Cerrar".                                                                                                    |
| riso del sistema<br>Continué el des                                                        | 100%                                                                                                    | rada<br>(Cerrar)<br>(Cerrar)<br>(Source Source Sou |                                                                                                    | A<br>Luego pr<br>el <b>CUEST</b>                                       | continuación, haga<br>clic en "Cerrar".                                                                                                    |
| viso del sistema<br>Continué el des                                                        | Toos<br>Conteste las siguient<br>Tenga en cuenta que todos los ca                                                                                                    | rrada<br>(Cerar)<br>STOS<br>ses preguntas<br>ampos son obligatorios.                                                                                                    |                                                                                                    | A<br>Luego pr<br>el <b>CUEST<br/>ENTRAD</b>                            | continuación, haga<br>clic en "Cerrar".<br>roceda a responder<br><b>TONARIO DE</b><br>A. Una vez que haya                                         |
| viso del sistema<br>Continué el des<br>Datos personales<br>Apellido patemo                 | 100%                                                                                                    | rada<br>(Cerar)<br>(Cerar)<br>STOS<br>s<br>s<br>s<br>s<br>s<br>s<br>s<br>s<br>s<br>s<br>s<br>s<br>s                                                                                                    |                                                                                                    | A<br>Luego pr<br>el <b>CUEST</b><br>ENTRAD<br>terminad                 | continuación, haga<br>clic en "Cerrar".<br>roceda a responder<br><b>TONARIO DE</b><br>A. Una vez que haya<br>do, haga clic en                     |
| riso del sistema<br>Continué el des<br>Datos personales<br>Apelido patemo<br>SALCEDO       | 100%                                                                                                    | rada                                                                                                    |                                                                                                    | A<br>Luego pr<br>el <b>CUEST</b><br>ENTRAD<br>terminad                 | continuación, haga<br>clic en "Cerrar".<br>Toceda a responder<br>T <b>IONARIO DE</b><br>A. Una vez que haya<br>do, haga clic en<br>r y Continuar" |
| viso del sistema Continué el des Continué el des Datos personales Apellido paterno SALCEDO | INONS                                                                                                    | rrada                                                                                                    |                                                                                                    | A<br>Luego pr<br>el <b>CUEST<br/>ENTRAD</b><br>terminad<br>"Guarda     | continuación, haga<br>clic en "Cerrar".<br>roceda a responder<br><b>TONARIO DE</b><br>A. Una vez que haya<br>do, haga clic en<br>r y Continuar".  |
| viso del sistema Continué el des Datos personales Apellido paterno SALCEDO                 | TOOM<br>TOOM<br>TOOM<br>TOOM<br>TOOM<br>TOOM<br>TENDER<br>Conteste las siguient<br>Tenda en cuenta que todos los ca<br>Apellido materno<br>COLONA<br>COLONA<br>COLONA | rada                                                                                                    |                                                                                                    | A<br>Luego pr<br>el <b>CUEST<br/>ENTRAD</b><br>terminac<br>"Guarda     | continuación, haga<br>clic en "Cerrar".<br>roceda a responder<br>TONARIO DE<br>A. Una vez que haya<br>do, haga clic en<br>r y Continuar".         |
| ziso del sistema Continué el des Continué el des Apellido paterno SALCEDO                  | INONS                                                                                                    | rada                                                                                                    |                                                                                                    | Luego pr<br>el <b>CUEST<br/>ENTRAD</b><br>terminac<br>"Guarda          | continuación, haga<br>clic en "Cerrar".<br>roceda a responder<br><b>TONARIO DE</b><br>A. Una vez que haya<br>do, haga clic en<br>r y Continuar".  |

¡Listo! Usted ya realizó su pre inscripción al curso.

| wiso del sistema                                     |        |
|------------------------------------------------------|--------|
|                                                      |        |
| Usted ya realizó su pre inscripción al curso, muchas |        |
| gracias.                                             | Cerrar |

# Para usuarios que no cuentan con registro en Edutalentos regiones

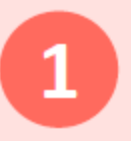

Si al hacer clic en pre inscripción y en el enlace aula.edutalentos.pe no visualiza sus datos, entonces regístrese, haciendo clic en el botón "Regístrese aquí".

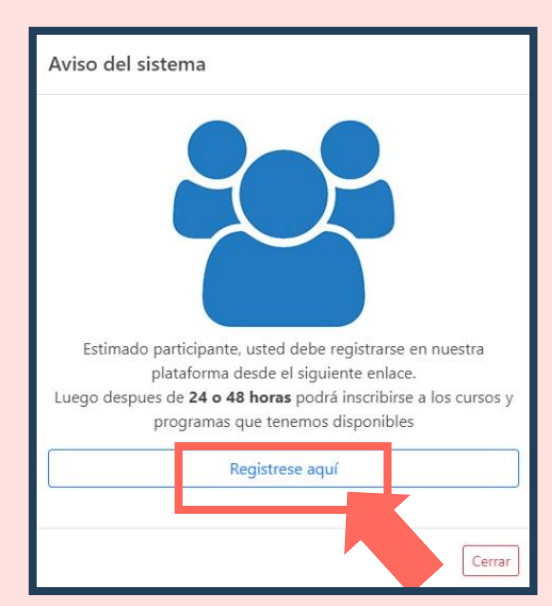

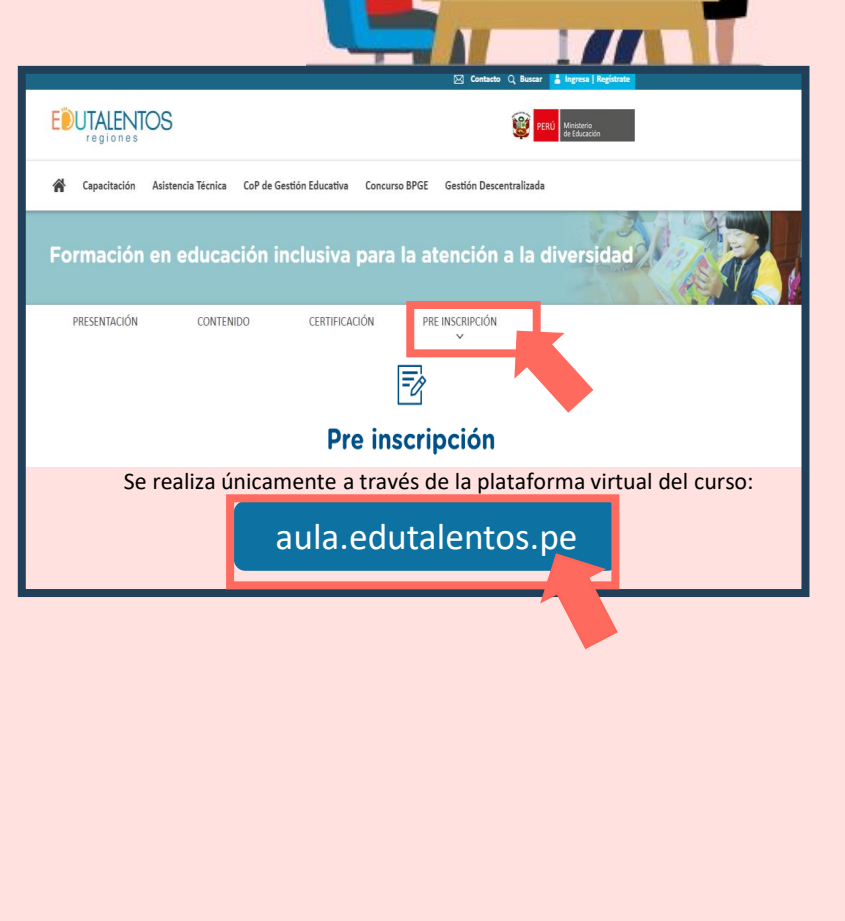

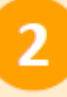

Luego en esta ventana complete la información requerida, escriba el código de la imagen y luego haga clic en "Guardar".

| regiones                                                                                                    |                                                                    |                                                                                                    | PERÚ Ministerio<br>de Educación                                                                                                    |
|----------------------------------------------------------------------------------------------------|--------------------------------------------------------------------|----------------------------------------------------------------------------------------------------|----------------------------------------------------------------------------------------------------|
| r al inicio                                                                                                    |                                                                    |                                                                                                    | Intran                                                                                                    |
|                                                                                                    |                                                                    |                                                                                                    |                                                                                                    |
| Re                                                                                                    | egistro de Usuario (18                                             | odos los campos * son obliga                                                                                                    | itorias)                                                                                                    |
| Dates personales                                                                                                    |                                                                    |                                                                                                    |                                                                                                    |
|                                                                                                    |                                                                    |                                                                                                    |                                                                                                    |
| Tipo de documento (*)                                                                                                    |                                                                    | Número de documento                                                                                                    | (*)                                                                                                    |
| - Seleccione su tipo de documento -                                                                                                    | *                                                                  | Número de docum                                                                                                    | ento Q Reniec                                                                                                    |
| Apellido paterno (*)                                                                                                    | Apellido materno                                                   |                                                                                                    | Nombres (*)                                                                                                    |
| APELLIDO PATERNO                                                                                                    | APELLIDO MATERNO                                                   |                                                                                                    | NOMBRES                                                                                                    |
|                                                                                                    |                                                                    |                                                                                                    |                                                                                                    |
| Fecha de nacimiento (*)                                                                                                    | Dirección                                                          |                                                                                                    | Género (*)                                                                                                    |
| Fecha de nacimiento                                                                                                    | Dirección                                                          |                                                                                                    | - Seleccione su género -                                                                                                    |
| Teléfona filo                                                                                                    | Teléfono celular (*)                                               | /i                                                                                                    |                                                                                                    |
| Teléfono fijo                                                                                                    | Teléfono celular                                                   |                                                                                                    |                                                                                                    |
|                                                                                                    |                                                                    |                                                                                                    |                                                                                                    |
|                                                                                                    |                                                                    |                                                                                                    |                                                                                                    |
| Correo electrónico personal (*)                                                                                                    |                                                                    | Correo electrónico instit                                                                                                    | tucional                                                                                                    |
| Correo electrónico personal (*)<br>Correo electrónico personal                                                                                                    |                                                                    | Correo electrónico instit                                                                                                    | tudenal                                                                                                    |
| Correo electrónico personal (*)<br>Correo electrónico personal<br>NOTA IMPORTANTE:<br>La contraseña debe tener entre 8 y 16 caracteres, al<br>blanco.<br>Contraseña (*)                                                                                                    | menos un dígito, al menos un                                       | Correo electrónico<br>Correo electrónico<br>a minúscula, al menos una r<br>Repetir contraseña (*)                                                  | tudonal<br>institucional<br>mayúscula, sin caracteres especiales y sin espacios en ×                                                    |
| Correo electrónico personal (*)<br>Correo electrónico personal<br>NOTA IMPORTANTE:<br>La contraseña debe tener entre 8 y 16 caracteres, al<br>blanco.<br>Contraseña (*)<br>Contraseña                                                                                                    | menos un dígito, al menos un                                       | Correo electrónico instil<br>Correo electrónico<br>a minúscula, al menos una r<br>Repetir contraseña (*)<br>Repetir contraseña                     | tudenal<br>institucional<br>mayúscula, sin caracteres especiales y sin espacios en ×                                                    |
| Correo electrónico personal (*) Correo electrónico personal NOTA IMPORTANTE: La contraseña debe tener entre 8 y 16 caracteres, al blanco. Contraseña Datos institucionales Tipo de entidad (*) - Seleccione su tipo de entidad -                                                                                                    | menos un digito, al menos un                                       | Correo electrónico<br>Correo electrónico<br>a minúscula, al menos una l<br>Repetir contraseña (*)<br>Repetir contraseña                            | tudonal institucional mayúscula, sin caracteres especiales y sin espacies en                                                            |
| Correo electrónico personal (*) Correo electrónico personal NOTA IMPORTANTE: La contraseña debe tener entre 8 y 16 caracteres, al blanco. Contraseña Datos institucionales Tipo de entidad (*) - Seleccione su tipo de entidad -                                                                                                    | menos un digito, al menos un                                       | Correo electrónico instil<br>Correo electrónico<br>a minúscula, al menos una i<br>Repetir contraseña (*)<br>Repetir contraseña                     | tudonal institucional mayüscula, sin caracteres especiales y sin espacios en                                                            |
| Correo electrónico personal (*) Correo electrónico personal NOTA IMPORTANTE: La contraseña debe tener entre 8 y 16 caracteres, al blanco. Contraseña Contraseña Datos institucionales Tipo de entidad (*) - Seleccione su tipo de entidad -  Nivel del puesto (*) - Seleccione su nivel del puesto -                                    | menos un dígito, al menos un                                       | Correo electrónico instil<br>Correo electrónico<br>a minúscula, al menos una u<br>Repetir contraseña (*)<br>Repetir contraseña                     | tudonal institucional mayúscula, sin caracteres especiales y sin espacios en  K  Régimen laboral (*)  - Seleccione su régimen laboral - |
| Correo electrónico personal (*) Correo electrónico personal NOTA IMPORTANTE: La contraseña debe tener entre 8 y 16 caracteres, al blanco. Contraseña Contraseña Datos institucionales Tipo de entidad (*) - Seleccione su tipo de entidad -  Nivel del puesto (*) - Seleccione su nivel del puesto -                                    | Menos un digito, al menos un                                       | Correo electrónico instil<br>Correo electrónico<br>a minúscula, al menos una i<br>Repetir contraseña (*)<br>Repetir contraseña<br>bre del puesto - | tudonal institucional mayúscula, sin caracteres especiales y sin espacios en  Régimen laboral (*)  - Seleccione su régimen laboral -    |
| Correo electrónico personal (*) Correo electrónico personal NOTA IMPORTANTE: La contraseña debe tener entre & y 16 caracteres, al blanco. Contraseña Datos institucionales Tipo de entidad (*) - Seleccione su tipo de entidad -  Nivel del puesto (*) - Seleccione su nivel del puesto -  Seleccione su nivel del puesto -  Contraseña | Mombre del puesto (*)  Seleccione su nomi  GEJERCE actualmente el  | Correo electrónico instil<br>Correo electrónico<br>a minúscula, al menos una i<br>Repetir contraseña (*)<br>Repetir contraseña<br>bre del puesto - | tudonal institucional mayüscula, sin caracteres especiales y sin espacios en  Régimen laboral (*)  - Seleccione su régimen laboral -    |
| Correo electrónico personal (*) Correo electrónico personal NOTA IMPORTANTE: La contraseña debe tener entre 8 y 16 caracteres, al blanco. Contraseña Datos institucionales Tipo de entidad (*) - Seleccione su tipo de entidad -  Nivel del puesto (*) - Seleccione su nivel del puesto -  Seleccione su nivel del puesto -  Contraseña | Nombre del puesto (*)  - Seleccione su nom  CEJERCE actualmente el | Correo electrónico instit<br>Correo electrónico<br>a minúscula, al menos una r<br>Repetir contraseña (*)<br>Repetir contraseña<br>corgo?           | tudonal institucional mayüscula, sin caracteres especiales y sin espacies en  Régimen laboral (*)  Seleccione su régimen laboral -      |

3

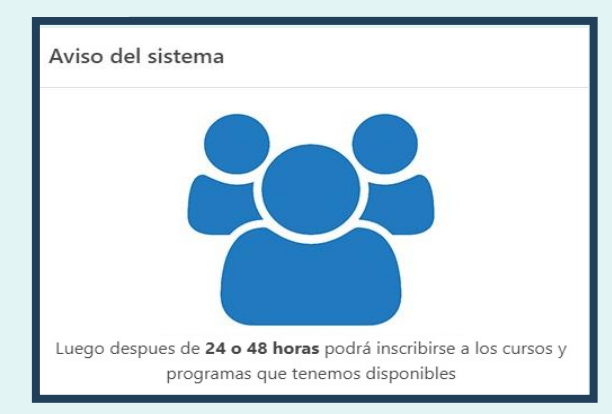

Una vez que se registre espere entre 24 y 48 horas, luego de ello recién podrá continuar con su proceso de preinscripción completando el CUESTIONARIO DE ENTRADA. <u>Por lo tanto, los nuevos usuarios deberán</u> <u>considerar dos días antes de la fecha de cierre</u> <u>de la convocatoria para realizar la</u> preinscripción.

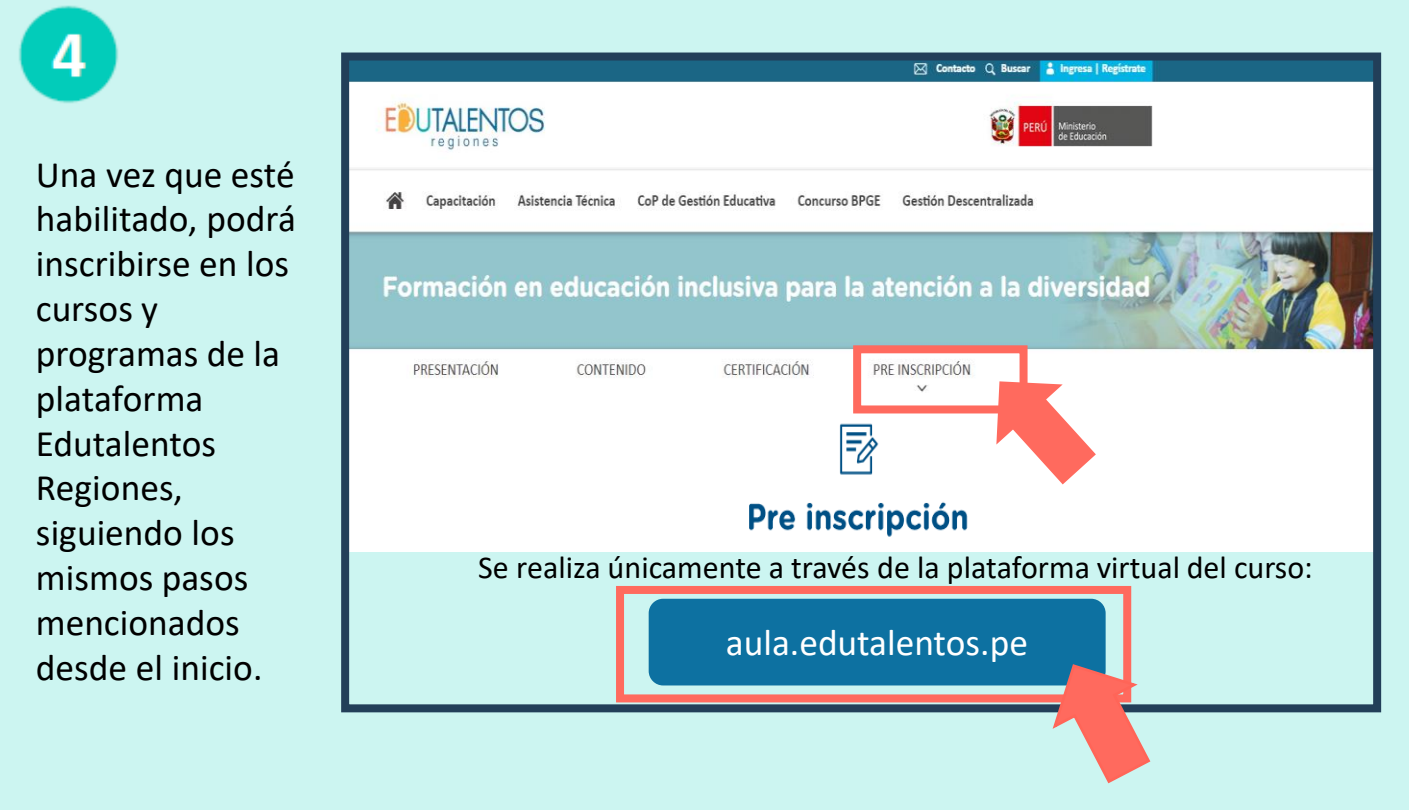

![](_page_5_Picture_1.jpeg)

![](_page_5_Picture_2.jpeg)